# **C**eSocial

# FASE 3 – EVENTOS PERIÓDICOS

LEIA ESTE MATERIAL COM ATENÇÃO!

AS RESPOSTAS PARA AS SUAS DÚVIDAS PODEM ESTAR AQUI.

# Sumário

| 1. O QUE SÃO EVENTOS PERIÓDICOS?               | . 2 |
|------------------------------------------------|-----|
| 2. OBRIGATORIEDADE POR GRUPO                   | . 2 |
| 3. EVENTOS TRANSMITIDOS NESTA FASE             | . 2 |
| 4. PRAZO                                       | . 2 |
| 5. COMO ENVIAR                                 | . 3 |
| 6. REGIME DE CAIXA x REGIME DE COMPETÊNCIA     | . 4 |
| 7. FECHAMENTO: MATRIZ E FILIAL                 | . 4 |
| 8. AUTÔNOMOS                                   | . 5 |
| 9. ALTERAR DADOS DE COMPETÊNCIA JÁ TRANSMITIDA | . 5 |
| 10. EMPRESA SEM MOVIMENTO                      | . 6 |
| 11. RECIBOS DE TRANSMISSÃO                     | . 7 |

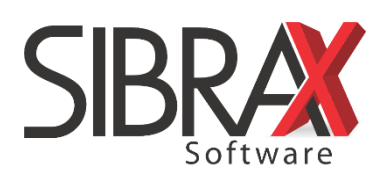

# **1. O QUE SÃO EVENTOS PERIÓDICOS?**

São aqueles cuja ocorrência tem periodicidade definida, compostos por informações de folha de pagamento e de apuração de outros fatos geradores de contribuições previdenciárias.

# 2. OBRIGATORIEDADE POR GRUPO

- Grupo 1 a partir de 01/05/2018;
- Grupo 2 a partir de 10/01/2019;
- Grupo 3 a partir de 01/07/2019.

# **3. EVENTOS TRANSMITIDOS NESTA FASE**

Basicamente, serão transmitidos os seguintes eventos:

- S-1200 Remuneração do trabalhador vinculado ao Regime Geral de Previdência Social
- S-1210 Pagamentos de rendimentos
- S-1299 Fechamento dos eventos periódicos

Para cada funcionário, será gerado um evento S-1200 e um evento S-1210. Ao final, um único evento S-1299 deve ser transmitido.

Se houver informações, os eventos a seguir também serão gerados pelo sistema:

- S-1250 Aquisição de produção rural
- S-1260 Comercialização de produção rural pessoa física
- S-1270 Contratação de trabalhadores avulsos não portuários
- S-1280 Informações complementares aos eventos periódicos
- S-1295 Solicitação de Totalização para Pagamento em Contingência
- S-1298 Reabertura de eventos periódicos
- S-1300 Contribuição sindical patronal

## 4. PRAZO

O prazo de envio dos eventos não periódicos é o dia 7 do mês subsequente. O prazo é adiantado quando não houver expediente bancário.

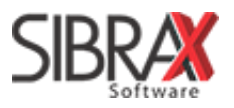

# **5. COMO ENVIAR**

A Eventos ocorridos na competência, que fazem parte das Fases 1 e 2, devem ser enviados antes dos eventos da Fase 3. Também é indispensável já ter gerado a folha de pagamento da competência.

Os eventos da Fase 3 serão gerados pelo sistema após a geração do relatório da folha. Para transmiti-la:

- 1. Acesse na área de envios do eSocial a aba "Eventos periódicos";
- 2. Informe o código da empresa para listar os eventos na grade;
- 3. Clique em "Enviar todos" e aguarde a transmissão;
- 4. Clique em "Fechamento";
- Marque nas opções de fechamento os tipos de eventos que ocorreram no período (geralmente, "folha" e "pagamentos");
- 6. Selecione na grade e envie o evento S-1299 para finalizar.

| eSocial                 | - selecion                         | ne                                                                          |                           |                                                                                                    |                                                                                                    | <b>Vídeo 1</b> ª                                                                    | Fase 🛛 🧖 A                             | Apostila                                |            |                                                      |
|-------------------------|------------------------------------|-----------------------------------------------------------------------------|---------------------------|----------------------------------------------------------------------------------------------------|----------------------------------------------------------------------------------------------------|-------------------------------------------------------------------------------------|----------------------------------------|-----------------------------------------|------------|------------------------------------------------------|
| Consulta                | Qualificação                       | Cadastral Validar ta                                                        | belas (                   | eSocial Eventos Ini                                                                                | ciais - Tabelas Eventos                                                                                                | não Periódico                                                                       | s Eventos P                            | eriódicos De-pa                         | ara        |                                                      |
| Envio Eve               | ntos Periód                        | licos - Folha                                                               |                           | Estou no                                                                                           | ambiente: 01 Produção                                                                                                  | 2 Teste                                                                             |                                        |                                         |            |                                                      |
| Ei 2<br>Filtrar por:    | 23                                 | SIBRAX SOFTWARE La<br>os eventos Ver todos pe                               | TDA - E                   | PP                                                                                                 |                                                                                                    |                                                                                     |                                        |                                         |            |                                                      |
| Folha ref               | .: • Dez/2                         | 2018 🔿 13º salarío (r                                                       | eg. s-:                   | 1200. O s-1210 vai j                                                                               | unto com a folha de Dez                                                                                                | :)                                                                                  |                                        |                                         |            |                                                      |
| Fecha<br>Event<br>S-12e | Marcar to<br>Marcar to<br>Muneraçõ | Contingência Reat<br>odos<br>es S-1210 Pagamento<br>folha S-1298 Reabertura | orir folh<br>s ⊡ S<br>⊡ S | a Fechamento do m<br>Folha ∑ Pagam<br>sem movimento des<br>1250 Aquis 5 al<br>1300 Contribusndical | ASS Marque abaixo caso a e<br>entos ☐ Prod. Rural ☐ Con<br>de: 7<br>☑ S-1260 Comerc. Prod. F<br>I Patronal. Filtrar Va | e <mark>mpresa ou filial</mark><br>lerc. Rural 🗌 Cont<br>lural<br>lidar INSS e IRRF | possua o lançar<br>tratou Avulso/Porti | <mark>nento</mark><br>µário ⊡Desoneraçi | ăo         |                                                      |
| Status                  | Prazo Envio                        | Chave                                                                       | Evento                    | Descrição evento                                                                                   | Descrição                                                                                                    | Data inclusão Pr                                                                    | otolo Provisório                       | Protocolo                               | Recibo /   | <ul> <li>versaoAplicativoRecepcao: 0.1.0-</li> </ul> |
| ► OK                    | 07/01/2019                         | 04835420837-2018-12                                                         | 1200                      | REMUNERACAO                                                                                        | MORAES JOSE SIMPLICIO                                                                                                  | 21/01/2019 15 1.                                                                    | 2.201901.000000                        | 1.2.201901.000000                       | 1.2.000000 | A0350                                                |
| ОК                      | 07/01/2019                         | 05624264933-2018-12                                                         | 1200                      | REMUNERACAO                                                                                        | LUCAS PERES DA SILVA                                                                                                   | 21/01/2019 15 1.                                                                    | 2.201901.000000                        | 1.2.201901.000000                       | 1.2.000000 | 1.2.201901.00000000000000978867                      |
| ОК                      | 07/01/2019                         | 07876461999-2018-12                                                         | 1200                      | REMUNERACAO                                                                                        | JOÃO FELIPE VOLLERTT AL                                                                                                | /E21/01/2019 15 1.                                                                  | 2.201901.000000                        | 1.2.201901.000000                       | 1.2.000000 | Processamento                                        |
| ОК                      | 07/01/2019                         | 07876464904-2018-12                                                         | 1200                      | REMUNERACAO                                                                                        | RAFAEL VOLLERTT DE LIMA                                                                                                | 21/01/2019 15 1.                                                                    | 2.201901.000000                        | 1.2.201901.000000                       | 1.2.000000 | - descResposta: Sucesso.                             |
| ОК                      | 07/01/2019                         | 09234670922-2018-12                                                         | 1200                      | REMUNERACAO                                                                                        | HIGOR ISMAEL IGLESIAS DA                                                                                               | S 21/01/2019 15 1.                                                                  | 2.201901.000000                        | 1.2.201901.000000                       | 1.2.000000 | versaoAplicProcLote: 11.0.0-A3922                    |
| ОК                      | 07/01/2019                         | 20579349934-2018-12                                                         | 1200                      | REMUNERACAO                                                                                        | OSVALDO ALVES DE LIMA                                                                                                  | 21/01/2019 15 1.                                                                    | 2.201901.000000                        | 1.2.201901.000000                       | 1.2.000000 | - dhProcessamento: 21/01/2019<br>15:44:44            |
|                         | 07/01/2019                         | 34057061819-2018-12                                                         | 1200                      | REMUNERACAO                                                                                        | PATRICIA ANGEL LAURE KHO                                                                                               | 0125/01/2019 17                                                                     |                                        |                                         |            | Tot 0                                                |
| ОК                      | 07/01/2019                         | 36090646920-2018-12                                                         | 1200                      | REMUNERACAO                                                                                        | JOSE RENATO PEREIRA                                                                                                    | 21/01/2019 15 1.3                                                                   | 2.201901.000000                        | 1.2.201901.000000                       | 1.2.000000 | Tipo S5001                                           |
| ОК                      | 07/01/2019                         | 54856345915-2018-12                                                         | 1200                      | REMUNERACAO                                                                                        | ANTONIO MENDES SANCHES                                                                                                 | 21/01/2019 15 1.3                                                                   | 2.201901.0000000                       | 1.2.201901.000000                       | 1.2.000000 | ID2048354208370000120190121034                       |
| ОК                      | 07/01/2019                         | 55666680978-2018-12                                                         | 1200                      | REMUNERACAO                                                                                        | AFONSO JOAQUIM DOS SAN                                                                                                 | T 21/01/2019 15 1.                                                                  | 2.201901.0000000                       | 1.2.201901.000000                       | 1.2.000000 | 444601                                               |
| ок                      | 07/01/2019                         | 67403670949-2018-12                                                         | 1200                      | REMUNERACAO                                                                                        | SUELI DE MORAES LIMA DA                                                                                                | SI 21/01/2019 15 1.                                                                 | 2.201901.0000000                       | 1.2.201901.000000                       | 1.2.000000 | nrHecArgBase.:<br>1.2.000000000331244795             |
|                         | 07/01/2019                         | 00527412902-2018-12                                                         | 1210                      | PAGAMENTOS                                                                                         | LEONARDO DAVID DE LIMA                                                                                                 | 25/01/2019 17                                                                       |                                        |                                         |            | Tot 1                                                |
|                         | 07/01/2019                         | 00585924902-2018-12                                                         | 1210                      | PAGAMENTOS                                                                                         | DANIEL VIEIRA DE GOUVEIA                                                                                               | 25/01/2019 17                                                                       |                                        |                                         |            | Becibo                                               |
| ОК                      | 07/01/2019                         | 01618319906-2018-12                                                         | 1210                      | PAGAMENTOS                                                                                         | ISAURO LOPES DA SILVA                                                                                                  | 21/01/2019 15 1.                                                                    | 2.201901.0000000                       | 1.2.201901.000000                       | 1.2.000000 | - nrRecibo:                                          |
|                         | 07/01/2019                         | 01945622989-2018-12                                                         | 1210                      | PAGAMENTOS                                                                                         | ROGERIO GOMES FERREIRA                                                                                                 | 25/01/2019 17                                                                       |                                        |                                         |            | 1.2.000000000331244795                               |
| -                       | 07/01/2019                         | 02696309965-2018-12                                                         | 1210                      | PAGAMENTOS                                                                                         | RICARDO ESDRA LIBANIO                                                                                                  | 25/01/2019 17                                                                       |                                        |                                         |            | 6aZYoWnDo1qRSh9E6HxsFuNtIZU                          |
| ОК                      | 07/01/2019                         | 03469127921-2018-12                                                         | 210                       | PAGAMENTOS                                                                                         | WALTER DAVID DE LIMA                                                                                                   | 21/01/2019 15 1                                                                     | 2.201901.000000                        | 1.2.201901.000000                       | 1.2.000000 | 10Et0DwbCcw7FDCk=                                    |
| <                       |                                    |                                                                             |                           |                                                                                                    |                                                                                                    |                                                                                     |                                        |                                         | >          | <u> </u>                                             |
| Enviar s                | elecionados<br>stalado: PROGR      | Consultar envic 🕞 Enviar<br>RAMACAO02. Esta máquin                          | todos<br>a: PROG          | KAMACAO02                                                                                          | Consultar todos 🙀 Abrir XML                                                                                            | Recibos                                                                             | Erros                                  | Transferred Excluir evento              | txcluir TC | )DOS S-1210  B Excluir TODOS S-1200                  |

⚠ Se não fizer o envio do evento S-1299, a transmissão da Fase 3 não estará completa.

Após o fechamento, os dados da competência serão bloqueados para edição no sistema. Consulte o item 9 deste material para saber como alterar dados de competência já transmitida.

Veja mais detalhes sobre envios na página seguinte.

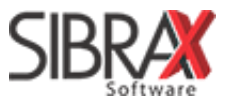

**Botão "Contingência":** para quando há problemas com o envio de eventos próximo ao fim do prazo. Se a resolução não for encontrada imediatamente, clicar em "Contingência" fará com que o sistema gere o evento S-1295 – Totalização para pagamento em contingência. No entanto, o envio do evento S-1295 não cumpre a obrigação de efetuar o fechamento dos eventos periódicos.

# 6. REGIME DE CAIXA x REGIME DE COMPETÊNCIA

E evento "S-1200 – Remuneração" oferece ao eSocial informações para o cálculo de INSS e FGTS e sempre obedece ao regime de competência.

O evento "S-1210 – Pagamentos" oferece ao eSocial informações para o cálculo de IRRF. Se o regime da empresa é por competência, os eventos S-1200 e S-1210 serão enviados conjuntamente. Se o regime da empresa é por caixa, o evento S-1210 deverá ser enviado posteriormente ao envio do evento S-1200, uma vez que o pagamento é feito na competência seguinte.

### Comparação

| <b>REGIME DE COMPETÊNCIA</b> |                 |     |  |  |  |  |  |  |  |
|------------------------------|-----------------|-----|--|--|--|--|--|--|--|
| Comp.                        | Prazo           |     |  |  |  |  |  |  |  |
| JAN                          | 7/2             |     |  |  |  |  |  |  |  |
| FEV                          | S-1200 e S-1210 | 7/3 |  |  |  |  |  |  |  |
| MAR                          | S-1200 e S-1210 | 7/4 |  |  |  |  |  |  |  |

| REGIME DE CAIXA |                       |     |  |  |  |  |  |  |  |
|-----------------|-----------------------|-----|--|--|--|--|--|--|--|
| Comp.           | Prazo                 |     |  |  |  |  |  |  |  |
| JAN             | S-1200 e S-1210 (DEZ) | 7/2 |  |  |  |  |  |  |  |
| FEV             | S-1200 e S-1210 (JAN) | 7/3 |  |  |  |  |  |  |  |
| MAR             | S-1200 e S-1210 (FEV) | 7/4 |  |  |  |  |  |  |  |

# 7. FECHAMENTO: MATRIZ E FILIAL

A O eSocial compreende matriz e filiais como um vínculo único, não importando o número de estabelecimentos. Se um dos estabelecimentos tiver movimento, irá considerar que todos possuem movimento.

| Tem movimento no estabelecimento 01? | Tem movimento<br>em outros estabelecimentos? | O que enviar?                 |
|--------------------------------------|----------------------------------------------|-------------------------------|
| CIN4                                 | SIM                                          |                               |
| SIIVI                                | NÃO                                          | Enviar eventos periodicos e o |
| NÃO                                  | SIM                                          | S-1299 (lechamento)           |
| NÃO                                  | NÃO                                          | S-1299 "sem movimento"        |

Se houver movimento na matriz e não houver movimento na filial, a filial não transmitirá nada. Se houver movimento na matriz e na filial, a filial deve transmitir seus eventos de remuneração e pagamento.

O evento de fechamento deve ser, preferencialmente, enviado pela a matriz após a confirmação de que todas as filiais já transmitiram seus eventos de remuneração e pagamento - mesmo que não haja movimento na matriz.

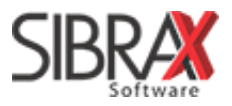

# 8. AUTÔNOMOS

O lançamento de RPA deve ser feito normalmente. O sistema irá gerar para o autônomo o evento de remuneração e pagamento, assim como para funcionários vinculados à empresa.

O campo "INSS desc. outros tomadores" deve ser preenchido, caso o autônomo possua vínculo de emprego com outro empregador.

Além dos eventos S-1200 e S-1210, nenhum outro evento precisa ser transmitido.

# 9. FUNCIONÁRIO COM DOIS OU MAIS VÍNCULOS

Para fins de cálculo de INSS e IRRF no eSocial, é indispensável a informação de salário de outro emprego no cadastro do empregado.

Acesse o cadastro do empregado e, na aba "Contrato", informe o valor no campo "Salário outro emprego".

# 10. COMERCIALIZAÇÃO/AQUISIÇÃO DE PRODUÇÃO RURAL

Acesse o menu "Lançamentos" e selecione a opção "Produtor Rural". Faça o(s) lançamento(s) ou clique em "Importar do Livro", se já tiver lançado as informações no Livro Fiscal da Sibrax.

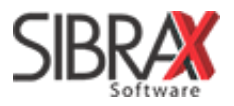

# **11. EMPRESA SEM MOVIMENTO**

É considerada empresa sem movimento aquela não possui movimentação com relação a funcionários, nem possui retirada de pró-labore.

- 1. Atualize o sistema para a versão mais recente;
- 2. Acesse a área de envios do eSocial, na aba "Eventos periódicos";
- 3. Informe o código da empresa;
- 4. Clique em "Fechamento" (botão verde);
- 5. Informe a data no campo "Sem movimento desde" e pressione Enter;
- 6. Selecione o evento S-1299, gerado na grade automaticamente pela Folha;
- 7. Clique em "Enviar" para transmitir.

| eSocial - selecione                                                                                                    |                                                                                                    | 0                                                                                                    | Vídeo 1ª Fase                  | ? Apostila                                  |       |
|----------------------------------------------------------------------------------------------------|----------------------------------------------------------------------------------------------------|----------------------------------------------------------------------------------------------------|--------------------------------|---------------------------------------------|-------|
| Consulta Qualificação Cadastral Valida                                                                                                    | tabelas eSocial Eventos Ini                                                                                                    | ciais - Tabelas Eventos não I                                                                                                    | Periódicos Evento              | s Periódicos                                | 2 ra  |
| Envio Eventos Periódicos - Folha                                                                                                    | Estou no                                                                                                    | ambiente: <ul> <li>1 Produção</li> <li>2</li> </ul>                                                                                           | Teste                          |                                             |       |
| Empresa: 23 3 SOFTWARI                                                                                                    | E LTDA - EPP<br>s pendentes Uver excluidos                                                                                                    |                                                                                                    |                                |                                             |       |
| Fechamento     Antingência     R       Eventos     Marcar todos     S-1200 Remunerações     S-1210 Pagam       S-1299 Fechamento folha     S-1298 Reabe | eabrir folha Fechamento do n<br>☐ Folha ☐ Pagam<br>Sem movimento des<br>entos ☑ S-1250 Aquis. Prod. Rural<br>tura ☑ S-1300 Contribuição Sindica | nês. Marque abaixo caso a empres<br>entos Protona Comerc. Ru<br>de: 11/2018 5<br>S-1260 comerc. Prod. Rural<br>I Patronal. Filtrar Validar IN | a ou filial possua o la<br>ral | <mark>ncamento</mark><br>Portuário 🗌 Desone | ração |
| Prazo Envio Chave                                                                                                    | Evento Descrição evento                                                                                                    | Descrição Data                                                                                                    | nclusão Protolo Provisór       | io Protocolo                                | Recit |
|                                                                                                    |                                                                                                    |                                                                                                    |                                |                                             |       |

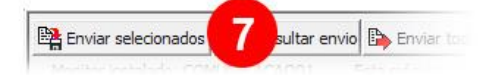

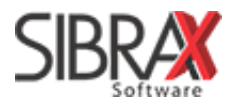

# **12. ALTERAR DADOS DE COMPETÊNCIA JÁ TRANSMITIDA**

Para fazer alterações nas informações de folha de pagamento já transmitida ao eSocial, é necessário desbloquear a edição dos dados do período.

Acesse o menu "Lançamentos" e selecione "Fechamento do Período" (última opção do menu).

Competências marcadas com "X" estão bloqueadas para edição. Na linha corresponde à empresa, clique sobre o "X" da competência em que você deseja realizar alterações.

Informe o ano e clique nos meses para fechar o período.

| Ano: 2019 ≑                |      |                            |     |     |     |     |     |     |     |     |     |     |     |     |
|----------------------------|------|----------------------------|-----|-----|-----|-----|-----|-----|-----|-----|-----|-----|-----|-----|
| Fechamento dos Lançamentos |      |                            |     |     |     |     |     |     |     |     |     |     |     |     |
|                            | CÓD. | EMPRESA                    | JAN | FEV | MAR | ABR | MAL | JUN | JUL | AGO | SET | OUT | NOV | DEZ |
| ►                          | 23   | SIBRAX SOFTWARE LTDA - EPP | X   | X   | X   | Х   |     |     |     |     |     |     |     |     |

Ao fazer um novo lançamento, o sistema automaticamente irá enviar ao eSocial o evento de reabertura do movimento. É necessário acessar a área de envios do eSocial, transmitir as alterações e realizar novo fechamento.

**Exemplo: alteração de salário.** Deve ser seguido o passo a passo de desbloqueio da competência descrito acima. Após a alteração do salário, que se trata de alteração contratual, esta informação deve ser enviada ao eSocial por meio da aba "Eventos não periódicos".

Após o envio da alteração contratual, na aba "Eventos periódicos", devem ser transmitidos os novos eventos de remuneração e pagamento do empregado. Após estes envios, deve-se clicar em "Fechamento" para gerar novo evento de fechamento da competência.

É indispensável o seu envio. A edição dos dados da competência será bloqueada novamente.

# **13. RECIBOS DE TRANSMISSÃO**

O sistema arquiva absolutamente todos os recibos de envio ao eSocial. Isto inclui recibos de envios realizado com sucesso, que ficaram pendentes de consulta e também os que apresentaram erros.

Caso necessite relatórios de recibos, para fins de fiscalização, entre em contato conosco. Ajudaremos você a consultar recibos de qualquer período.

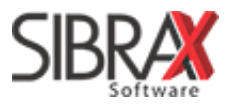